### **Submit Request for Public Assistance (RPA)**

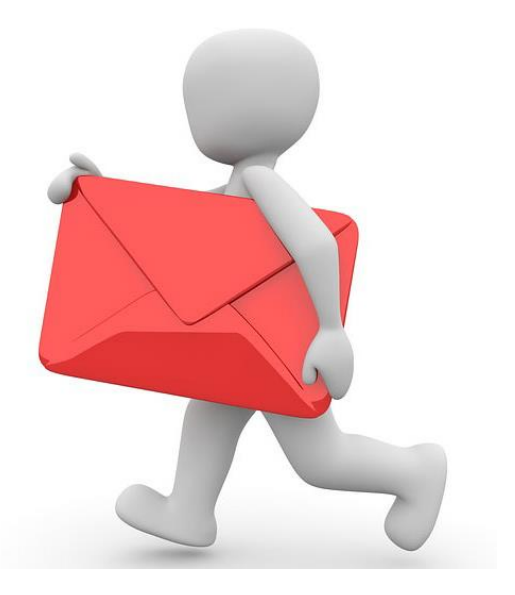

### (Existing users who already have accounts set up)

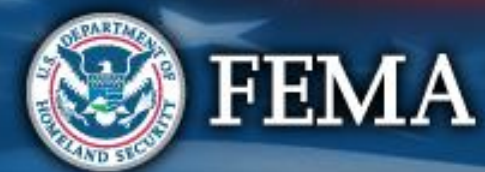

# **Recipient Must Approve Organization**

### My Organization Dashboard

| <b>B</b> Grants                                                                                                    | Srants Portal                                                                                                    |                                                                                                    |                                                                                                  |                                                                                         |  |
|----------------------------------------------------------------------------------------------------|----------------------------------------------------------------------------------------------------|----------------------------------------------------------------------------------------------------|--------------------------------------------------------------------------------------------------|-----------------------------------------------------------------------------------------|--|
| Dashboard     Dashboard     Ghange Organization     My Organization                                                                                                    | Applicant Event Profi<br>State Demo (1028-STATE-DEMO) / EMI CITY (668-90996-5                                            | <b>ile</b>                                                                                                    |                                                                                                  |                                                                                         |  |
| Eud CTV (966-9092-K9) Crganization Profile Crganization Personnel Applicant Event Profiles Exploratory Calls Recovery Scoping Meetings Projects Damagee                             | ▲ Recipient eligibility determination is per<br>General Information (LOCOMUNE)<br>FEMA PA CODE<br>NAME<br>TYPE<br>SECTOR | ending for EMI CITY<br>668-90996-56<br>EMI CITY<br>City or Township Government<br>-<br>Pending Recipient RPA Review | Event Information                                                                                | 1028-STATE-DEMO<br>tate Demo<br>aster<br>rricane                                        |  |
| <ul> <li>Work Order Requests</li> <li>Work Orders</li> <li>Work Orders</li> <li>My Tasko</li> <li>Calendar</li> <li>Utilities</li> <li>V</li> <li>Intelligence</li> <li></li> </ul> | RPA DECISION DATE                                                                                                    | <br>Pending Recipient Review<br>As of Occuber 28th, 2017 12-42 PM SOT                                               | determination pending<br>LECARED COUNTER<br>DECLARED COUNTER<br>FIEL COST OFFER DECLARED CARDING | going<br>October 26, 2016<br>Multiple Counties - October 25th, 2016<br>October 26, 2017 |  |
|                                                                                                    | Let Stats/Summary >         Let Stats/Contacts >         Q Locations >         A Damage Inventory >                      |                                                                                                    |                                                                                                  | ▲ MANAGE                                                                                |  |
|                                                                                                    | EHP Profile >                                                                                                    |                                                                                                    |                                                                                                  |                                                                                         |  |

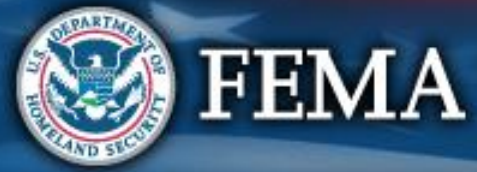

## **Submit Request for Public Assistance**

### My Organization Dashboard

### **B**Grants Portal

| 2     | Dashboard                                |                                                                                                    |
|-------|------------------------------------------|----------------------------------------------------------------------------------------------------|
|       | Change Organization                      | A Your parent organization has been assigned as the primary Grantee for one or more disasters and you may submit a Request for Public Assistance (RPA) to FEMA's |
| Î     | My Organization 🛛 👻<br>Virtual Team City | Click here to submit a RPA for your organization.                                                                                                    |
| (     | Organization Profile                     |                                                                                                    |
| ··· ( | Organization Personnel                   | Organization                                                                                                    |
| ·. ,  | Applicant Event Profiles                 | Virtual Team City Click here to submit a RPA                                                                                                    |
| ··· 1 | Exploratory Calls                        | Type: City or Township Government for your organization                                                                                                    |
| - I   | Recovery Scoping                         | FEMA PA Code:                                                                                                    |
| 1     | Meetings                                 |                                                                                                    |
| - 1   | Projects                                 |                                                                                                    |
| - I   | Damages                                  |                                                                                                    |
| ÷۰۰ ۱ | Work Order Requests                      |                                                                                                    |
| ۰ ۱   | Work Orders                              |                                                                                                    |
|       | My Tasks 🗸 🗸                             |                                                                                                    |
| *     | Calendar                                 |                                                                                                    |
| ۶     | Utilities 🗸 🗸                            |                                                                                                    |
| ~     |                                          |                                                                                                    |

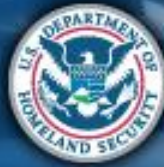

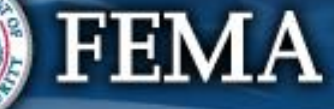

### **Submit Request for Public Assistance**

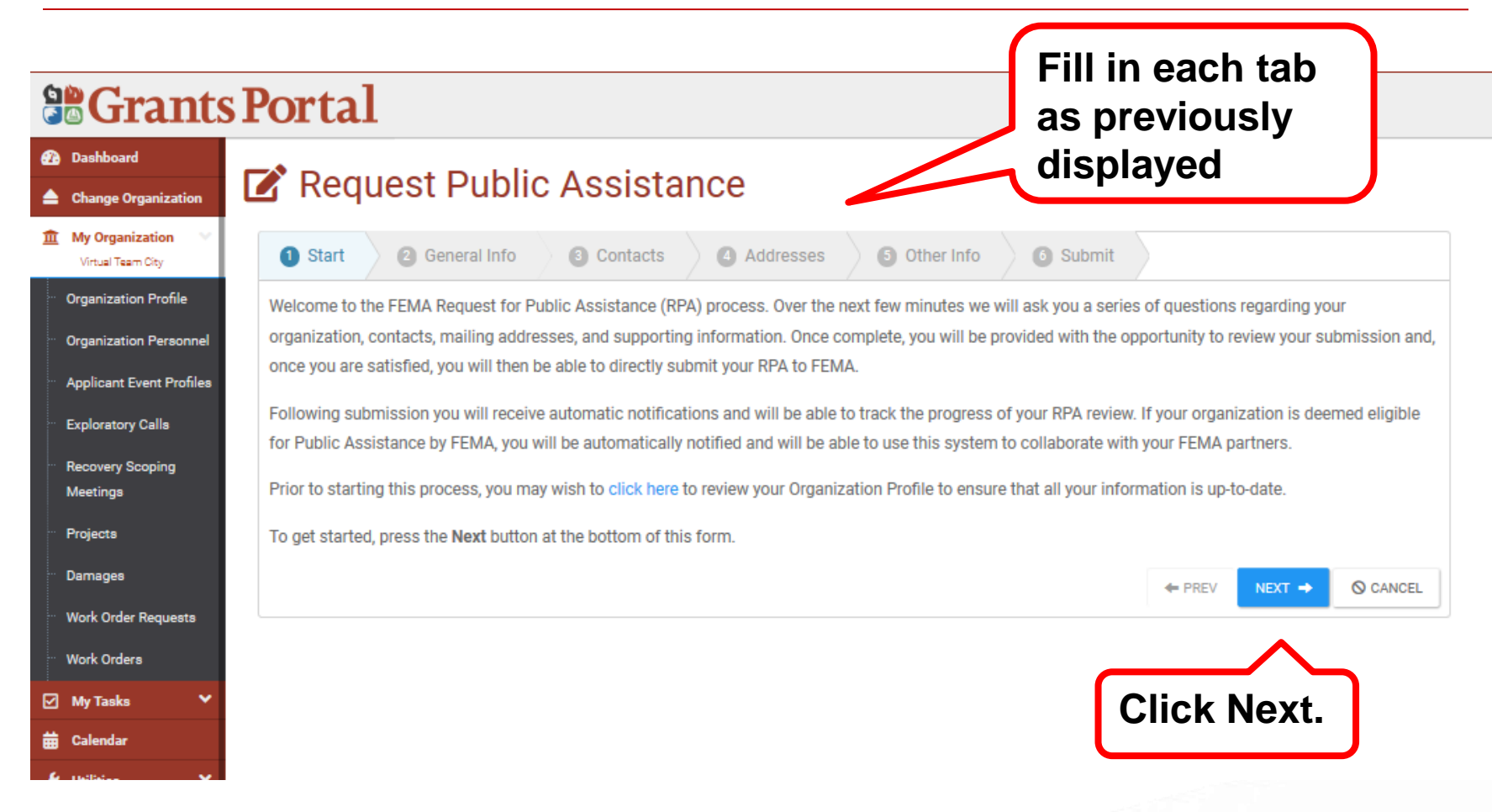

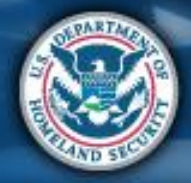

FEMA

48

## **General Info Tab**

| <b>B</b> Grants Portal |                                                                         |                                                                                                    |                        |                 |        |  |
|------------------------|-------------------------------------------------------------------------|----------------------------------------------------------------------------------------------------|------------------------|-----------------|--------|--|
| Ø                      | Dashboard      Request Public Assistance                                |                                                                                                    |                        |                 |        |  |
| 1                      | Change Organization                                                     |                                                                                                    |                        |                 |        |  |
|                        | Virtual Team City                                                       | U Start 2 General Info 3 Contacts 4 Addresses 5 Other Info 6 Submit                                                                                                    |                        |                 |        |  |
|                        | Organization Personnel                                                  | DUNS# and FEMA PA Code (i.e., <i>FIPS Code</i> ). Also, please indicate whether you have already prepared and submitted a Preliminary Damage Assessment (PDA).<br>Bro submission of a PDA is not required to be considered eligible for Public Assistance. |                        |                 |        |  |
| ż                      | <ul> <li>Applicant Event Profiles</li> <li>Exploratory Calls</li> </ul> | Organization                                                                                                    | Virtual Team City      |                 |        |  |
|                        | Recovery Scoping                                                        | FEMA PA Code                                                                                                    |                        |                 |        |  |
|                        | Meetings<br><sup></sup> Projects                                        | DUNS #                                                                                                    | 11111111               |                 |        |  |
|                        | " Damages                                                               | Event                                                                                                    | 4432DR-OR (4432DR) × - | •               |        |  |
|                        | Work Order Requests                                                     | Participated in PDA?                                                                                                    | Select 💌               |                 |        |  |
| E                      | My Tasks 🗸                                                              |                                                                                                    |                        | ← PREV NEXT → ( | CANCEL |  |
| ŧ                      | 🖥 Calendar                                                              |                                                                                                    |                        |                 |        |  |
| /<br>@                 | <ul> <li>Utilities</li> <li>Intelligence</li> </ul>                     |                                                                                                    |                        |                 |        |  |
|                        | 8                                                                       |                                                                                                    |                        |                 |        |  |
|                        |                                                                         |                                                                                                    |                        |                 |        |  |

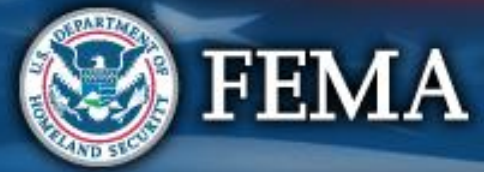

### **Contact Info**

#### **B**Grants Portal Dashboard Request Public Assistance Change Organization m My Organization 2 General Info 3 Contacts Addresses Other Info 6 Submit art Virtual Team City Organization Profile Please indicate your primary and alternate contacts. These individuals will receive regular notifications and will be able to use this system to track the progress of your request as well as collaborate with your designated FEMA partners. Following submission, you will have the option of specifying additional team Organization Personnel members. If you do not see appropriate personnel in the dropdown lists below, or if their email or phone contact information is incorrect, please click here to Applicant Event Profiles manage the Contacts currently assigned to your Organization Profile. Exploratory Calls **Primary Contact** Recovery Scoping Choose Contact. Name Meetings Projects Title **Enter Primary** Damages Emai and Alternate Work Order Requests Work Orders contact info Alternate Contact My Tasks Choose Contact. Name 🛱 Calenda Title Email Phone PREV NEXT => O CANCEL

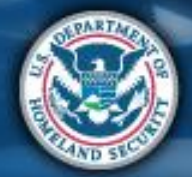

FEMA

## Addresses

### **Grants Portal**

| 🚯 Dashboard                                                              |                                                                                                    |                        |  |  |  |
|--------------------------------------------------------------------------|----------------------------------------------------------------------------------------------------|------------------------|--|--|--|
| Change Organization                                                      | Request Public Assistance                                                                                                    |                        |  |  |  |
| My Organization ✓ Virtual Team City                                      | 2 General Info 3 Contacts 4 Addresses 5 Other Info 5 Submit                                                                                                    |                        |  |  |  |
| <ul> <li>Organization Profile</li> <li>Organization Personnel</li> </ul> | Please indicate your physical and mailing addresses. These may be the same, of course. These addresses will be used for meeting scheduling and for sending formal correspondence. Following submission, you will have the option of modifying these addresses. If you do not see appropriate addresses in the dropdown lists below or if they are increased to leave the menore the Leave to menore the Leave to menore the Leave to menore the Leave to menore the Leave to menore the leave to menore the Leave to menore the leave to menore the Leave to menore the Leave to menor |                        |  |  |  |
| ··· Applicant Event Profiles                                             | Drimony Location autore                                                                                                    |                        |  |  |  |
| Exploratory Calls                                                        |                                                                                                    |                        |  |  |  |
| ··· Recovery Scoping                                                     | Address Virtual ream                                                                                                    |                        |  |  |  |
| Projects                                                                 | City Virtual City                                                                                                    | Entor Primary          |  |  |  |
| Damages                                                                  | State Alaska                                                                                                    |                        |  |  |  |
| Work Order Requests                                                      | Zip 11111                                                                                                    | and Mailing            |  |  |  |
| Work Orders                                                              | County Valdez-Cordova Census Area                                                                                                    | address                |  |  |  |
| 🗹 My Tasks 🗸 🗸                                                           | Mailing Address CHANGE                                                                                                    |                        |  |  |  |
| 苗 Calendar                                                               | Address Virtual Team                                                                                                    |                        |  |  |  |
| 🎤 Utilities 🔷 🗸                                                          | city Virtual City                                                                                                    |                        |  |  |  |
| Intelligence                                                             |                                                                                                    |                        |  |  |  |
| ۵                                                                        | State Alaska                                                                                                    |                        |  |  |  |
|                                                                          | Zip 11111                                                                                                    |                        |  |  |  |
|                                                                          | County Valdez-Cordova Census Area                                                                                                    |                        |  |  |  |
|                                                                          |                                                                                                    | ← PREV NEXT → O CANCEL |  |  |  |
|                                                                          |                                                                                                    |                        |  |  |  |

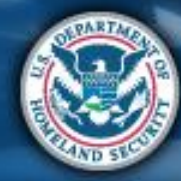

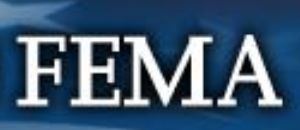

# **Other Info**

#### **Grants Portal** 🕢 Dashboard Request Public Assistance Change Organization My Organization 2 General Info 6 Submit 3 Contacts Addresses Other Info Virtual Team City Organization Profile Please use the area below if you would like to provide any additional information; for instance, you may provide a brief narrative describing why your organization is requesting assistance. This is optional, and you may press next at the bottom of the form to skip this step. Organization Personnel Applicant Event Profiles Comments Exploratory Calls Recovery Scoping Meetings Limit 500 characters Projects NEXT 🔿 O CANCEL PREV Damages Work Order Requests Work Orders My Tasks Any additional Calendar info (optional) Utilities

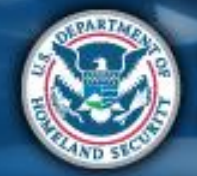

FEMA

## **Review & Submit**

| <b>B</b> Grants Portal                                                   |                                                                                 |                          |                 |  |  |
|--------------------------------------------------------------------------|---------------------------------------------------------------------------------|--------------------------|-----------------|--|--|
| <ul> <li>Dashboard</li> <li>Change Organization</li> </ul>               | 📝 Request Public Assistance                                                     |                          |                 |  |  |
| 1 My Organization Virtual Team City                                      | 2 General Info 3 Contacts 4 Addresses 5 Other Info 6 Submit                     |                          |                 |  |  |
| <ul> <li>Organization Profile</li> <li>Organization Personnel</li> </ul> | Please ensure all information listed b<br>will be sent to FEMA of your organiza |                          |                 |  |  |
| Applicant Event Profiles                                                 | confirmation. Following submission,<br>General Info                             |                          |                 |  |  |
| Recovery Scoping<br>Meetings                                             | Applicant                                                                       | Virtual Team City        |                 |  |  |
| Projects                                                                 | Event<br>Participated in PDA?                                                   | 4432DR-OR (4432DR)<br>No |                 |  |  |
| ··· Work Order Requests                                                  | Primary Contact                                                                 | Tsirikos, Lisa Demo      |                 |  |  |
| Work Orders Wy Tasks                                                     | Title                                                                           | PA Officer               |                 |  |  |
| ₩ Calendar                                                               | Email                                                                           | (111) 111-1111           | Click Submit    |  |  |
| Intelligence                                                             | Primary Location                                                                |                          |                 |  |  |
|                                                                          | Other Info                                                                      | Commonte -               |                 |  |  |
|                                                                          |                                                                                 | Commenta                 | ← PREV SUBMIT ✔ |  |  |

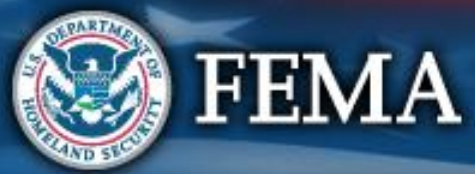

### **Confirmation of Submittal**

### Your access request has been submitted!

### You will be contacted once your request has been approved.

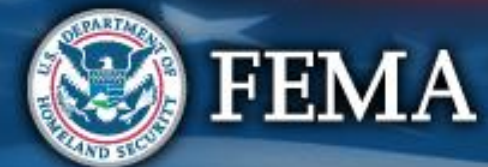